#### **P2P Exchange**

#### Официальный сайт: <u>http://206.189.57.55/</u>

## Описание

Сервис представляет из себя площадку,с двумя досками объявлений «Купить» и «Продать», где покупатели и продавцы подробно описывают, какие минимальные и максимальные суммы они готовы обменять и на какие фиатные валюты или криптовалюты.

### Текущая версия содержит

- Торговый движок
- Пользовательский интерфейс, управляющий аналитическими данными, кошельками и учетной записью
- База данных пользователей и офферов
- Панель администратора

Р2Р биржа предназначена для обменных операций по установленной цене среди пользователей платформы. Интерес пользователя образуется тем, что он может приобрести или продать токены или валюту точно зная цену покупки или продажи, а так же есть возможность приобретения больших объемов активов. В биржу добавлены такие дополнительные расширения, как рейтинги пользователей, статистика кошелька, выбор ценовых диапазонов.

## Адаптация под бренд

Использование P2P биржи возможно с ограниченным функционалом ровно под потребности пользователей. Существует возможность обмена только криптовалют на токены с отключением платежных шлюзов, работающих с фиатом.

Редизайн Р2Р биржи доступны при установке с использованием фирменного стиля, графических элементов, вред-бука компании.

# Путь пользователя:

При переходе по ссылке, пользователь попадает на страницу входа или регистрации. Для регистрации необходимо заполнить такие данные как:

- 1. Полное имя пользователя
- 2. Email адрес
- 3. Пароль

Для входа на платформу пользователю необходимо ввести номер электронной почты и пароль и нажать кнопку "Войти".

Форма "Забыл пароль" ведет в форму для восстановления пароля. Для восстановления пароля необходимо ввести адрес почтового ящика, на который зарегистрирован аккаунт, после чего на него будет отправлен код подтверждения. Для завершения процесса смены пароля, необходимо ввести код подтверждения в соответствующее поле, ввести новый пароль, подтвердить пароль путем повторного введения в соответствующее поле, после нажать кнопку "Отправить". После смены пароля, пользователь попадает на форму входа в платформу.

|                    |                                               |                           | -                                 |                                              |                           |            |                                              |        |    |
|--------------------|-----------------------------------------------|---------------------------|-----------------------------------|----------------------------------------------|---------------------------|------------|----------------------------------------------|--------|----|
| <b>\$</b>          | >                                             |                           |                                   |                                              |                           | EN >       | ¢                                            | :: мв  |    |
| × <                | 281.90 +1.10 (+0.09%) S&P 50                  | 0 3967.0 +5.4 (+0.14%)    | Nasdaq 100 11649.1 +22.3 (+0.19   | 9%) EUR/USD 1.05790 +0.00248 (               | +0.23%) BTC/USI           | D 17256.00 | +27.00 (+0.                                  | 16%) E | 17 |
| Z U B              | Exchange                                      |                           |                                   |                                              |                           |            |                                              |        |    |
| →←                 |                                               | Buy                       | (E                                | )                                            | Sell                      |            |                                              |        |    |
| :=                 | Coin Type                                     | Currency Any              | Payment Method Any Payment Method | ~                                            |                           | C Re       | fresh re:                                    | sults  |    |
| $\bigtriangledown$ | Buy                                           |                           |                                   | Sell                                         |                           |            |                                              |        |    |
| C                  | S ShagXXX132<br>0 trades   0.0% good feedback | ETH for EUR<br>1282.37 \$ | Amount: 10 EUR to<br>10000000 EUR | A asdlfkj<br>0 trades   100.0% good feedback | BTC for UAH<br>17526.2 \$ | Ar<br>10   | mount: 10000 l<br>00000 UAH<br>mit: 90 0114H | JAH to |    |
|                    | NETELLER                                      |                           |                                   | Monobank                                     |                           | 6.11       |                                              |        |    |
|                    | Buy                                           |                           |                                   | Sell                                         |                           |            |                                              |        |    |
|                    | T test_admin                                  | BTC for USD               | Amount: 1000 USD to 35000         | T test_admin                                 | BTC for UAH               | Activate   |                                              | AH to  |    |
| [→                 | 0 trades   0.0% good feedback                 | 19000 USD                 | Limit: 0.921053USD                | 0 trades   0.0% good feedback                | 3200000 UAH               | GO LO SETR | mit: 40.0UAH                                 |        |    |

После входа пользователь попадает на главную страницу с биржей.

# Описание продукта:

Пользовательский интерфейс является интуитивно понятным, имеет характер современных электронных кошельков. Главное окно приложения имеет классическую раскладку панелей, хотя присутствуют и несколько оригинальных решений.

В хедере каждой страницы отображается бегущая строка с актуальными котировками основных бирж и торговых пар.

На каждой из страниц можно увидеть кнопку для смена языка, боковую панель, бегущую строку с актуальными котировками популярных инструментов, панель инструментов в правом верхнем углу.

Левая боковая панель состоит из пунктов меню, ведущие к другим страницам ресурса, а именно:

- Биржа
- Страница транзакций (см. выше)
- Страница ордеров
- Кошелек
- Статистика по кошельку
- Выход

В панель инструментов входят:

- Профиль
- Безопасность
- Центр помощи
- KYC
- Выход

**Биржа** представляет собой страницу с выставленными ордерами и двумя возможностями по поиску сделок, что является одной из особенностей дизайна и функционала веб приложения.

Заглавные кнопки "Купить" и "Продать" соединены иконкой со знаком ссылки, при нажатии на которую пользователю будут представлены ордера, размещенные на рынке. Выплывающая панель имеет характер списка с ордерами на покупку со следующими характеристиками:

- Мейкеры
- Цена
- Лимит / торговая сумма
- Платежная система
- Торговать

| 11649.4 +22.5 (+0.19%)               | EUR/USD 1.05793 +0.00251 (+0.     | BTC/USD 17254.00 +25.00 (+0.15%)              | ETH/USD 1281.70 +0.90 (+0.07%)                   | S&P 500 3966.8 +5.2 (+0.13%) Na |
|--------------------------------------|-----------------------------------|-----------------------------------------------|--------------------------------------------------|---------------------------------|
| Exchange                             |                                   |                                               |                                                  |                                 |
|                                      | Buy                               | (9)                                           | Sell                                             |                                 |
| Coin Type<br>Not selected            | Currency     Any     v            | Payment Method                                |                                                  | C Refresh results               |
| Makers                               | Price                             | Limit / Trade Amour                           | it Payment System                                | Trade                           |
| Buy<br>5 ShagXXX132                  | ETH for EUR                       | Amount: 10 EUR to 10000                       | 0000 EUR NETELLER                                | Buy                             |
| 0 trades   0.0% good                 | feedback 1282.37 \$               | Limit: 7.0EUR                                 |                                                  |                                 |
| T test_admin<br>0 trades   0.0% good | BTC for USD<br>feedback 19000 USD | Amount: 1000 USD to 350<br>Limit: 0.921053USD | 00 USD Skrill (Moneybookers<br>Banco Pichincha , | ). Buy<br>Activate Windows      |

Ордера представлены в порядке очереди от самых актуальных, которые можно сортировать по следующим характеристикам, используя кнопки:

- Тип монеты: не выбрано, криптовалюты, ВТС, ВСН. ЕТН, LTC, USDT.
- Валюта: Криптовалюта, BTC, BCH, ETH, LTC, USDT, USD, EUR, RUB, UAH, KZT, TRY, AUD, RWF, XOF, GHC, EGP, XAF, KES, MAD, NGN, TZS, UGX, ZAR, ILS, INR, GBP, CHF, GEL, UZS, JPY, AED.
- Способ оплаты

При повторном нажатии на кнопку со значком ссылки, пользователь может видеть идентичный список ордеров, выставленных на продажу.

Кнопка "Обновить результаты" находится в правом верхнем углу и подтягивает новые ордера в книжку ордеров.

После третьего нажатия, сайт выдает результат с главной страницей биржи.

Ниже находится список ордеров в очередной последовательности, где справа - ордера на покупку, слева - на продажу. Кнопки на панели также позволяют фильтровать сделки по следующим критериям:

- Тип монеты
- Валюта
- Способ оплаты

Страница история транзакций представляет собой список транзакций, отсортировать которые можно при помощи фильтров:

- 1. Статус ордера:
  - в обработке
  - завершен
- 2. Статус оплаты:
  - все
  - неоплаченные
  - оплаченные
  - в обработке

Для того, что бы поиск выдал релевантные транзакции, необходимо ввести критерии поиска и нажать кнопку "Отфильтровать".

| pectation   |      |        |           | ✓ All    |               |       | ~            | Filter |
|-------------|------|--------|-----------|----------|---------------|-------|--------------|--------|
| Date Opened | Туре | Crypto | Fees      | Amount   | Trade partner | State | New messages | Action |
|             |      |        | No data a | vailable |               |       |              |        |
|             |      |        |           |          |               |       |              |        |

На странице есть информация по транзакциям в соответствии со следующими критериями:

- Дата открытия
- Тип
- Крипто
- Комиссия
- Сумма

- Торговый партнер
- Статус
- Новые сообщения
- Действие

**Страница ордеров** представляет собой страницу с нейтральным фоном и списком транзакций пользователя. В правом верхнем углу присутствуют кнопки для переключения на список ордеров на покупку и список ордеров на продажу. Список имеет следующие характеристики:

- Тип покупаемой/продаваемой монеты
- Курс
- Статус
- Создан в
- Действия

| Create Offer<br>All Buy Offer List |      |                   |            | Buy Offer Sell Offer |
|------------------------------------|------|-------------------|------------|----------------------|
| Buying Coin Type                   | Rate | Status            | Created At | Actions              |
|                                    |      | No data available |            |                      |
|                                    |      |                   |            |                      |

На странице пользователь может совершить покупку или продажу токена по наилучшей рыночной цене.

В левом верхнем углу кнопка "Сделать предложение" позволяет выставить заявку на покупку или продажу актива. После нажатия на кнопку пользователь будет направлен в форму для заявки.

Данные к заполнению:

- Тип сделки: продажа или покупка
- Токен: BTC, BCH, ETH, LTC, USDT, USD, EUR, RUB, UAH, KZT, TRY, AUD, RWF, XOF, GHC, EGP, XAF, KES, MAD, NGN, TZS, UGX, ZAR, ILS, INR, GBP, CHF, GEL, UZS, JPY, AED.
- Выбор валюты к отображению: BTC, BCH, ETH, LTC, USDT, USD, EUR, RUB, UAH, KZT, TRY, AUD, RWF, XOF, GHC, EGP, XAF, KES, MAD, NGN, TZS, UGX, ZAR, ILS, INR, GBP, CHF, GEL, UZS, JPY, AED.
- Желаемые платежные способы
- Платежные реквизиты (Необязательно)
- Платежный лимит

- Тариф:
- Динамический допускает изменения цены, точнее: Цена объявления корректируется, при изменении цены криптовалюты на платформы, с которой берется цена;
- 2) Статический не позволяет отклонений от заданной цены.
- Размер торгового лимита (в USD):
  - минимальный
  - максимальный
- Срок, отведенный для осуществления платежа (в минутах)
- Торговые инструкции (Необязательно)
- Статус верификации для трейдеров (Необязательно):
  - только верифицированные
  - не имеет значения
- Зарегистрирован ранее, чем (Необязательно)
- Общий баланс (USD) более (Необязательно)
- Существует больше успешных сделок, чем (Необязательно)

После нажатия кнопки "Создать предложение" заявка будет учтена и отобразится у других пользователей на странице Exchange в общем списке ордеров.

**Кошелек** представляет собой страницу с нейтральным фоном и отображает все зарегистрированные кошельки пользователя списком со следующими критериями:

| Имя | Тип коина | Баланс | Замороженный<br>Баланс | Действи |
|-----|-----------|--------|------------------------|---------|
| Имя | Тип коина | Баланс | Замороженный<br>Баланс | Дейст   |

В правом верхнем углу находится кнопка "Добавить кошелек". После нажатия, пользователю возвращается форма для добавления кошелька, где необходимо указать:

- Имя кошелька
- Валюта кошелька, доступные: ВТС, ВСН, ЕТН, LTC, USDT.

После нажатия кнопки "Добавить кошелек", последний будет добавлен в список на странице в порядке добавления.

Статистика кошелька представляет собой страницу с данными в графическом виде по статистике пользовательских транзакций.

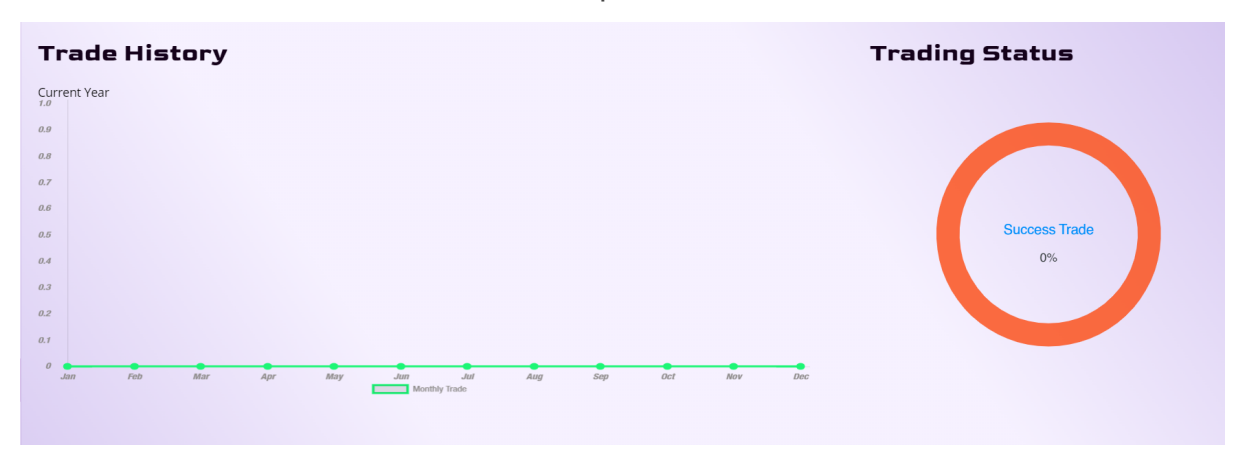

Правый верхний угол занимает временной график и отображает количество сделок в месяц.

Статус торгов в левом верхнем углу передает общее количество успешно проведенных сделок.

| Las | t 6 Month<br>Histor | ns Trade<br>'Y | 2   | All Depos | it List |                           | Depo     | sit Withdraw |
|-----|---------------------|----------------|-----|-----------|---------|---------------------------|----------|--------------|
|     |                     |                | =   | Show 10 e | ntries  |                           | Search   |              |
| 1.0 |                     |                |     |           |         |                           |          |              |
| 2.0 |                     |                |     | Address   | Amount  | Transaction Hash          | Status   | Created At 🚽 |
| 3.0 |                     |                |     |           |         | No matching records found |          |              |
| 4.0 | 1                   |                |     |           |         | < Previous                | 1 2 3 4  | 5 Next >     |
| 5.0 | _                   |                |     |           |         |                           | -        |              |
| 6.0 |                     |                |     |           |         |                           |          |              |
| 0.0 | 1.0                 | 2.0            | 3.0 |           |         |                           |          |              |
|     | Buy 🦲 Sell          | 1              |     |           |         |                           | Activate | Windows      |

В нижней левой части страницы можно наблюдать историю транзакций за последние шесть месяцев.

В правой нижней части страницы есть возможность просмотреть историю пополнений и выводов в виде всплывающего списка со следующими критериями:

| Адрес | Сумма | Hash<br>Транзакции | Статус | Создано<br>в |
|-------|-------|--------------------|--------|--------------|
|-------|-------|--------------------|--------|--------------|

Менять список на список на вывод и ввод можно благодаря переключателю в верхнем правом углу списка.

В панель инструментов входят:

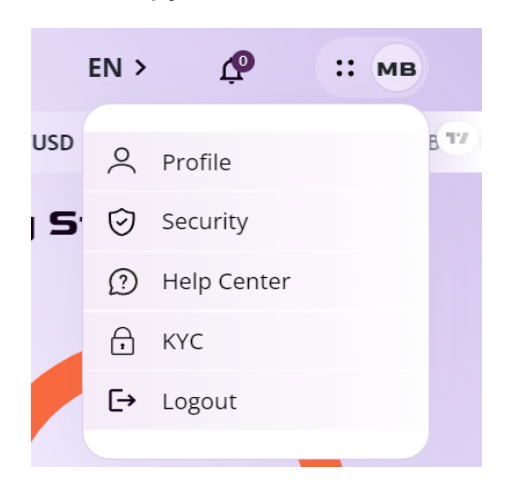

- Профиль
- Безопасность
- Центр помощи
- KYC
- Выход

Профиль является отдельной страницей сайта с возможностями:

- Установить аватар
- Изменить информацию о пользователе:
  - Имя пользователя (его можно задать только один раз)
  - Имя
  - Фамилия
  - Телефон
- Изменить язык интерфейса

| 2 Profile              | 🕑 Security 🕥 Help                   | lp Center 🕆 KYC                     |     |
|------------------------|-------------------------------------|-------------------------------------|-----|
|                        |                                     |                                     |     |
| Profile                | Edit Profile Information            | in Language                         |     |
|                        | Username (you can set it only once) |                                     |     |
|                        |                                     | ) ( EN ~                            | • ) |
| мв                     | First Name                          | Update                              |     |
|                        | Mariia                              |                                     |     |
|                        | Last Name                           |                                     |     |
| User_56869113          | Biianova                            |                                     |     |
| Mariia Biianova        | Phone                               |                                     |     |
| mariav210517@gmail.com |                                     |                                     |     |
| Not verified           |                                     | Activate Windows                    |     |
| Not setted             | Update                              | Go to Settings to activate Windows. |     |

**Безопасность** является страницей для обеспечения безопасности пользовательского интерфейса. Страница предлагает возможность изменения пароля по форма в середине страницы, для чего нужно ввести следующие данные:

- Текущий пароль
- Новый пароль
- Подтверждение нового пароля

После нажатия кнопки "изменить пароль", последний будет автоматически изменен. Под окном можно найти историю операций, которая также предназначена для целей безопасности.

В правом верхнем углу находится настройка аутентификации Google, которую можно подключить, нажав на ползунок в форме. Далее происходит настройка аутентификации по стандартной процедуре.

| Profile                                   | Change Password                              | Authentication                                                          |
|-------------------------------------------|----------------------------------------------|-------------------------------------------------------------------------|
|                                           | Current Password                             | Google Authentication Settings                                          |
| мв                                        | Current Password New Password                | C                                                                       |
|                                           | New Password Confirm New Password            | Set up                                                                  |
| User_56869113                             | Re Enter New Password                        | Security                                                                |
| Mariia Biianova<br>mariav210517@gmail.com | Change Password                              | Please on this option to enable two factor<br>authentication at log In. |
| Not verified<br>Not setted                | All Activity List                            |                                                                         |
| User                                      |                                              | Email Authentication Settings                                           |
| Active                                    | Action Source IP Address Location Updated At | Activate Vindows<br>Go to Settings Thate Windows.                       |

В правом нижнем углу находится настройка аутентификации по электронной почте.

**Центр помощи** содержит в себе ответы на самые распространенные вопросы, имеет вид списка вопросов с возможностью подробного изучения после нажатия на кнопку справа от вопроса. С правой стороны располагаются открытые клиентом вопросы.

| Security                                 | (?) Help Center | A KYC                            |
|------------------------------------------|-----------------|----------------------------------|
|                                          |                 |                                  |
|                                          |                 |                                  |
|                                          | 1               | Tickets                          |
| olatform?                                | +               | 'he option is not yet available. |
| nated processing of all invoice formats? | +               |                                  |
|                                          |                 |                                  |
| F                                        | © Security      | © Security  Pletp Center         |

**КҮС** страница позволяет пользователям пройти верификацию know your customer при помощи решения, предоставляемого Sum Sub, которая необходима для совершения финансовых операций.

Перед началом работы необходимо подготовить документ, удостоверяющий вашу личность, и убедиться, что он действителен.

| Profile                                                    | КҮС                                                                      | Language                                                |
|------------------------------------------------------------|--------------------------------------------------------------------------|---------------------------------------------------------|
| мв                                                         | IDENTITY DOCUMENT Select the country that issued your document Indonesia | EN 🗸                                                    |
| User_56869113<br>Mariia Bilanova<br>mariav210517@gmail.com | Choose your document type <ul> <li>Passport</li> <li>ID card</li> </ul>  |                                                         |
| Not verified<br>Not setted<br>User<br>Active               | Continue on your phone                                                   | Activate Windows<br>Go to Settings to activate Windows. |

Также есть требование согласия на обработку персональных данных, которое необходимо подписать онлайн, поставив галочку в соответствующем поле.

После подписи соглашения и нажатия на кнопку "Далее", пользователю предоставят возможность выбора страны, выдавшей документ, подтверждающий личность. После необходимо выбрать тип документа:

- паспорт
- ID

Также на сайте есть возможность продолжить с телефона. После нажатия на кнопку "Продолжить с телефона" система запросит номер вашего телефона и предоставит уникальную ссылку и QR код для перехода на мобильную версию.

Есть возможность как сделать фото документа онлайн, так и загрузить уже имеющееся.

Кнопка "Выход" позволяет выйти из приложения.